# imall

Chipsmall Limited consists of a professional team with an average of over 10 year of expertise in the distribution of electronic components. Based in Hongkong, we have already established firm and mutual-benefit business relationships with customers from, Europe, America and south Asia, supplying obsolete and hard-to-find components to meet their specific needs.

With the principle of "Quality Parts, Customers Priority, Honest Operation, and Considerate Service", our business mainly focus on the distribution of electronic components. Line cards we deal with include Microchip, ALPS, ROHM, Xilinx, Pulse, ON, Everlight and Freescale. Main products comprise IC, Modules, Potentiometer, IC Socket, Relay, Connector. Our parts cover such applications as commercial, industrial, and automotives areas.

We are looking forward to setting up business relationship with you and hope to provide you with the best service and solution. Let us make a better world for our industry!

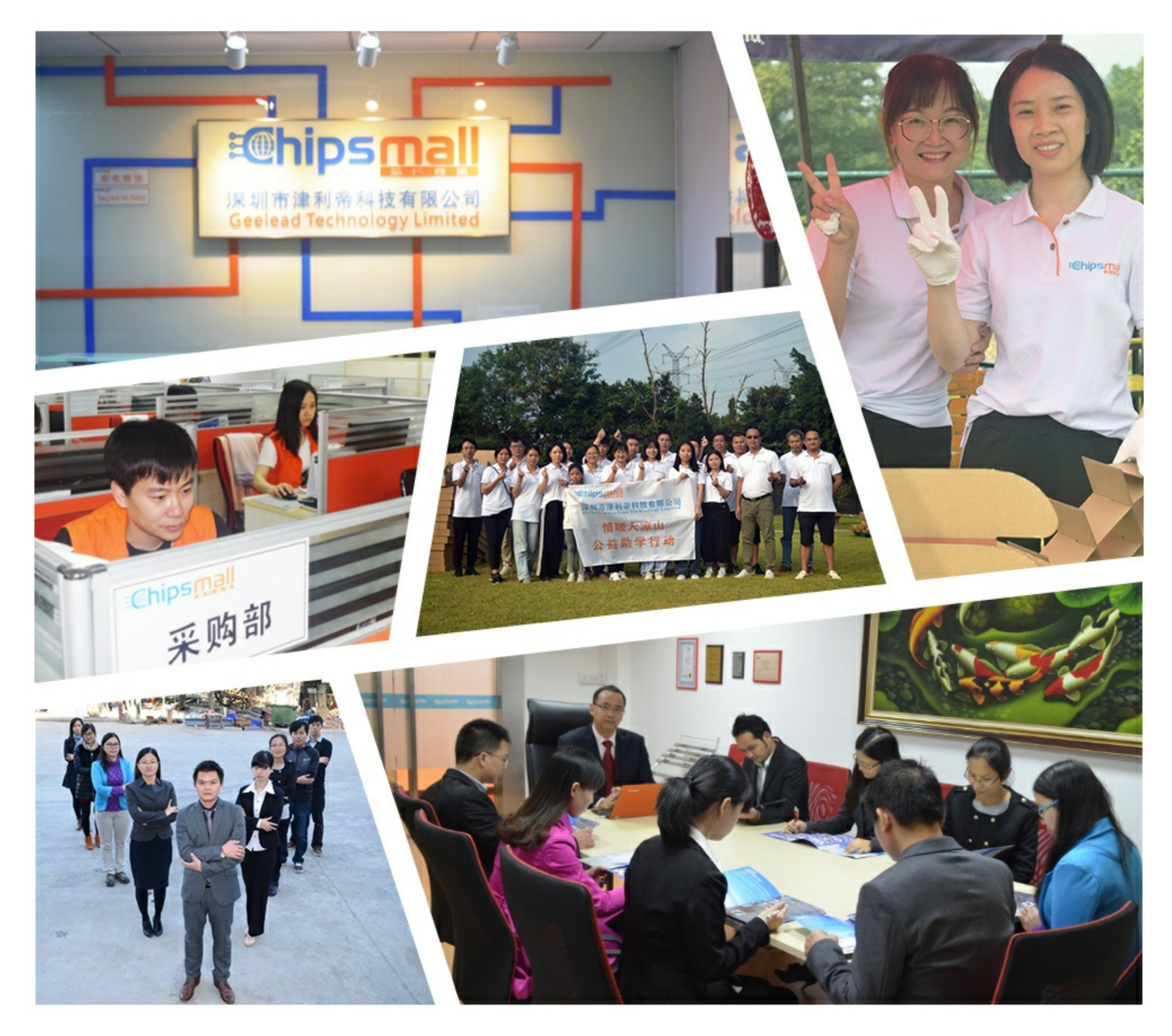

# Contact us

Tel: +86-755-8981 8866 Fax: +86-755-8427 6832 Email & Skype: info@chipsmall.com Web: www.chipsmall.com Address: A1208, Overseas Decoration Building, #122 Zhenhua RD., Futian, Shenzhen, China

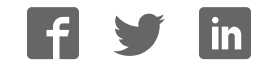

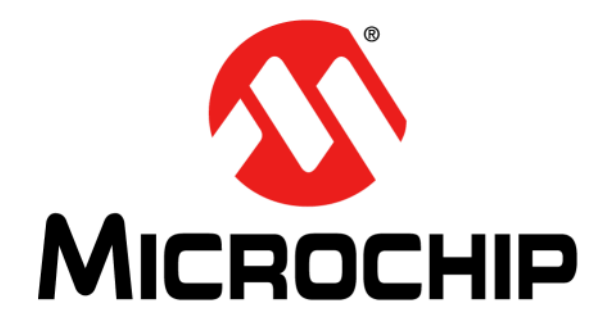

# EMC1182 Temperature Sensor Evaluation Board User's Guide

#### Note the following details of the code protection feature on Microchip devices:

- Microchip products meet the specification contained in their particular Microchip Data Sheet.
- Microchip believes that its family of products is one of the most secure families of its kind on the market today, when used in the intended manner and under normal conditions.
- There are dishonest and possibly illegal methods used to breach the code protection feature. All of these methods, to our knowledge, require using the Microchip products in a manner outside the operating specifications contained in Microchip's Data Sheets. Most likely, the person doing so is engaged in theft of intellectual property.
- Microchip is willing to work with the customer who is concerned about the integrity of their code.
- Neither Microchip nor any other semiconductor manufacturer can guarantee the security of their code. Code protection does not mean that we are guaranteeing the product as "unbreakable."

Code protection is constantly evolving. We at Microchip are committed to continuously improving the code protection features of our products. Attempts to break Microchip's code protection feature may be a violation of the Digital Millennium Copyright Act. If such acts allow unauthorized access to your software or other copyrighted work, you may have a right to sue for relief under that Act.

Information contained in this publication regarding device applications and the like is provided only for your convenience and may be superseded by updates. It is your responsibility to ensure that your application meets with your specifications. MICROCHIP MAKES NO REPRESENTATIONS OR WARRANTIES OF ANY KIND WHETHER EXPRESS OR IMPLIED, WRITTEN OR ORAL, STATUTORY OR OTHERWISE, RELATED TO THE INFORMATION. INCLUDING BUT NOT LIMITED TO ITS CONDITION, QUALITY, PERFORMANCE, MERCHANTABILITY OR FITNESS FOR PURPOSE. Microchip disclaims all liability arising from this information and its use. Use of Microchip devices in life support and/or safety applications is entirely at the buyer's risk, and the buyer agrees to defend, indemnify and hold harmless Microchip from any and all damages, claims, suits, or expenses resulting from such use. No licenses are conveyed, implicitly or otherwise, under any Microchip intellectual property rights.

### QUALITY MANAGEMENT SYSTEM CERTIFIED BY DNV = ISO/TS 16949=

#### Trademarks

The Microchip name and logo, the Microchip logo, dsPIC, FlashFlex, KEELOQ, KEELOQ logo, MPLAB, PIC, PICmicro, PICSTART, PIC<sup>32</sup> logo, rfPIC, SST, SST Logo, SuperFlash and UNI/O are registered trademarks of Microchip Technology Incorporated in the U.S.A. and other countries.

FilterLab, Hampshire, HI-TECH C, Linear Active Thermistor, MTP, SEEVAL and The Embedded Control Solutions Company are registered trademarks of Microchip Technology Incorporated in the U.S.A.

Silicon Storage Technology is a registered trademark of Microchip Technology Inc. in other countries.

Analog-for-the-Digital Age, Application Maestro, BodyCom, chipKIT, chipKIT logo, CodeGuard, dsPICDEM, dsPICDEM.net, dsPICworks, dsSPEAK, ECAN, ECONOMONITOR, FanSense, HI-TIDE, In-Circuit Serial Programming, ICSP, Mindi, MiWi, MPASM, MPF, MPLAB Certified logo, MPLIB, MPLINK, mTouch, Omniscient Code Generation, PICC, PICC-18, PICDEM, PICDEM.net, PICkit, PICtail, REAL ICE, rfLAB, Select Mode, SQI, Serial Quad I/O, Total Endurance, TSHARC, UniWinDriver, WiperLock, ZENA and Z-Scale are trademarks of Microchip Technology Incorporated in the U.S.A. and other countries.

SQTP is a service mark of Microchip Technology Incorporated in the U.S.A.

GestIC and ULPP are registered trademarks of Microchip Technology Germany II GmbH & Co. KG, a subsidiary of Microchip Technology Inc., in other countries.

All other trademarks mentioned herein are property of their respective companies.

© 2013, Microchip Technology Incorporated, Printed in the U.S.A., All Rights Reserved.

Printed on recycled paper.

ISBN: 9781620774083

Microchip received ISO/TS-16949:2009 certification for its worldwide headquarters, design and wafer fabrication facilities in Chandler and Tempe, Arizona; Gresham, Oregon and design centers in California and India. The Company's quality system processes and procedures are for its PIC® MCUs and dsPIC® DSCs, KEELOQ® code hopping devices, Serial EEPROMs, microperipherals, nonvolatile memory and analog products. In addition, Microchip's quality system for the design and mulfacture of development systems is ISO 9001:2000 certified.

### Object of Declaration: EMC1182 Temperature Sensor Evaluation Board User's Guide

### EU Declaration of Conformity

This declaration of conformity is issued by the manufacturer.

The development/evaluation tool is designed to be used for research and development in a laboratory environment. This development/evaluation tool is not a Finished Appliance, nor is it intended for incorporation into Finished Appliances that are made commercially available as single functional units to end users under EU EMC Directive 2004/108/EC and as supported by the European Commission's Guide for the EMC Directive 2004/108/EC (8<sup>th</sup> February 2010).

This development/evaluation tool complies with EU RoHS2 Directive 2011/65/EU.

For information regarding the exclusive, limited warranties applicable to Microchip products, please see Microchip's standard terms and conditions of sale, which are printed on our sales documentation and available at <u>www.microchip.com</u>.

Signed for and on behalf of Microchip Technology Inc. at Chandler, Arizona, USA

rek Carlson

Derek Carlson VP Development Tools

<u>16-July-2013</u> Date

NOTES:

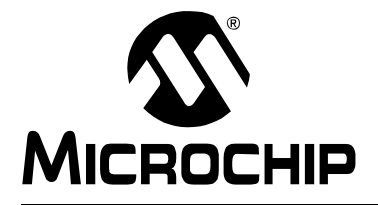

# EMC1182 TEMPERATURE SENSOR EVALUATION BOARD USER'S GUIDE

### **Table of Contents**

| Preface |                                                                         | 7        |
|---------|-------------------------------------------------------------------------|----------|
|         | Introduction                                                            | 7        |
|         | Document Layout                                                         | 7        |
|         | Conventions Used in this Guide                                          | 8        |
|         | Recommended Reading                                                     | 9        |
|         | The Microchip Web Site                                                  | 9        |
|         | Customer Support                                                        | 9        |
|         | Document Revision History                                               | 9        |
| Chapter | 1. Product Overview                                                     |          |
| •       | 1.1 Introduction                                                        | 11       |
|         | 1.2 EMC1182 Device Features                                             | 11       |
|         | 1.3 What is the EMC1182 Temperature Sensor Evaluation Board?            | 11       |
|         | 1.4 What the EMC1182 Temperature Sensor Evaluation Board Kit Contains . | 12       |
| Chapter | 2. Installation and Operation                                           |          |
|         | 2.1 Getting Started                                                     | 13       |
|         | 2.1.1 System Requirements                                               | 13       |
|         | 2.1.2 Installing the Evaluation Board                                   | 13       |
| Chapter | 1. Hardware Description                                                 |          |
|         | 1.1 Introduction                                                        | 19       |
|         | 1.1.1 Power Source                                                      | 19       |
|         | 1.2 USB-to-SMBus Bridge                                                 | 19       |
|         | 1.2.1 Direct SMBus Connect Option                                       | 19<br>19 |
|         | 1.3 Resistance Error Correction (REC)                                   | 10<br>20 |
|         | 1.4 Test Points                                                         | 20<br>20 |
|         | 1.4 Test Folints                                                        | 20<br>20 |
|         | 1.6 Demote Diedee                                                       | 20       |
|         | 1.6 Remote Diodes                                                       | ۱ Z      |
| •••     | 1.7 Other Sensor Features                                               | 21       |
| Chapter | 2. Software Description                                                 | ~~~      |
|         | 2.1 Chip Manager Application Overview                                   | 23       |
|         | 2.1.1 Real-Time Registers to Plot                                       | 23<br>24 |
|         | 2.1.3 Starting the Plots                                                | 25       |
|         | 2.1.4 Sampling a Plot                                                   | 25       |
|         | 2.1.5 Exporting and Importing the Plot Data                             | 26       |
|         |                                                                         |          |

### Appendix A. Schematic and Layouts

| A.1 Introduction                            |    |
|---------------------------------------------|----|
| A.2 Board – EMC1182 and Interface Schematic |    |
| A.3 Board – USB-to-SMBus Bridge Schematic   |    |
| A.4 Board – Top Silk                        |    |
| A.5 Board – Top Pads                        |    |
| A.6 Board – Top Copper                      |    |
| A.7 Board – Bottom Copper                   |    |
| A.8 Board – Bottom Pads                     |    |
| A.9 Board – Bottom Silk                     |    |
| Appendix B. Bill of Materials (BOM)         |    |
| Worldwide Sales and Service                 | 34 |

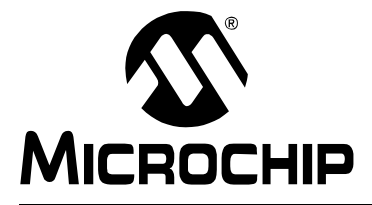

# EMC1182 TEMPERATURE SENSOR EVALUATION BOARD

### Preface

### NOTICE TO CUSTOMERS

All documentation becomes dated, and this manual is no exception. Microchip tools and documentation are constantly evolving to meet customer needs, so some actual dialogs and/or tool descriptions may differ from those in this document. Please refer to our web site (www.microchip.com) to obtain the latest documentation available.

Documents are identified with a "DS" number. This number is located on the bottom of each page, in front of the page number. The numbering convention for the DS number is "DSXXXXA", where "XXXXX" is the document number and "A" is the revision level of the document.

For the most up-to-date information on development tools, see the MPLAB<sup>®</sup> IDE online help. Select the Help menu, and then Topics to open a list of available online help files.

### INTRODUCTION

This chapter contains general information that will be useful to know before using the EMC1182 Temperature Sensor Evaluation Board. Items discussed in this chapter include:

- Document Layout
- · Conventions Used in this Guide
- Recommended Reading
- · The Microchip Web Site
- Customer Support
- Document Revision History

### DOCUMENT LAYOUT

This document describes how to use the EMC1182 Temperature Sensor Evaluation Board as a development tool to emulate and debug firmware on a target board. The manual layout is as follows:

- Chapter 1. "Product Overview" Important information about the EMC1182 Temperature Sensor Evaluation Board.
- Chapter 2. "Installation and Operation" Includes instructions on installing and starting the SMSC<sup>™</sup> Chip Manager application.
- **Chapter 3. "Hardware Description"** Shows hardware details of the EMC1182 Temperature Sensor Evaluation Board.
- Chapter 4. "Software Description" Describes the main operations in the SMSC Chip Manager software.
- Appendix A. "Schematic and Layouts" Shows the schematic and layout diagrams for the EMC1182 Temperature Sensor Evaluation Board.
- Appendix B. "Bill of Materials (BOM)" Lists the parts used to build the EMC1182 Temperature Sensor Evaluation Board.

### **CONVENTIONS USED IN THIS GUIDE**

This manual uses the following documentation conventions:

#### **DOCUMENTATION CONVENTIONS**

| Description                                         | Represents                                                                                                   | Examples                                                    |  |  |
|-----------------------------------------------------|----------------------------------------------------------------------------------------------------|-------------------------------------------------------------|--|--|
| Arial font:                                         |                                                                                                    |                                                             |  |  |
| Italic characters                                   | Referenced books                                                                                             | MPLAB <sup>®</sup> IDE User's Guide                         |  |  |
|                                                     | Emphasized text                                                                                              | is the only compiler                                        |  |  |
| Initial caps                                        | A window                                                                                                    | the Output window                                           |  |  |
|                                                     | A dialog                                                                                                    | the Settings dialog                                         |  |  |
|                                                     | A menu selection                                                                                             | select Enable Programmer                                    |  |  |
| Quotes                                              | A field name in a window or dialog                                                                           | "Save project before build"                                 |  |  |
| Underlined, italic text with<br>right angle bracket | A menu path                                                                                                  | <u>File&gt;Save</u>                                         |  |  |
| Bold characters                                     | A dialog button                                                                                              | Click OK                                                    |  |  |
|                                                     | A tab                                                                                                    | Click the <b>Power</b> tab                                  |  |  |
| N'Rnnnn                                             | A number in verilog format,<br>where N is the total number of<br>digits, R is the radix and n is a<br>digit. | 4'b0010, 2'hF1                                              |  |  |
| Text in angle brackets < >                          | A key on the keyboard                                                                                        | Press <enter>, <f1></f1></enter>                            |  |  |
| Courier New font:                                   |                                                                                                    |                                                             |  |  |
| Plain Courier New                                   | Sample source code                                                                                           | #define START                                               |  |  |
|                                                     | Filenames                                                                                                    | autoexec.bat                                                |  |  |
|                                                     | File paths                                                                                                   | c:\mcc18\h                                                  |  |  |
|                                                     | Keywords                                                                                                    | _asm, _endasm, static                                       |  |  |
|                                                     | Command-line options                                                                                         | -Opa+, -Opa-                                                |  |  |
|                                                     | Bit values                                                                                                   | 0, 1                                                        |  |  |
|                                                     | Constants                                                                                                    | OxFF, `A'                                                   |  |  |
| Italic Courier New                                  | A variable argument                                                                                          | <i>file.</i> o, where <i>file</i> can be any valid filename |  |  |
| Square brackets [ ]                                 | Optional arguments                                                                                           | mcc18 [options] <i>file</i><br>[options]                    |  |  |
| Curly brackets and pipe character: {   }            | Choice of mutually exclusive arguments; an OR selection                                                      | errorlevel {0 1}                                            |  |  |
| Ellipses                                            | Replaces repeated text                                                                                       | <pre>var_name [, var_name]</pre>                            |  |  |
|                                                     | Represents code supplied by user                                                                             | <pre>void main (void) { }</pre>                             |  |  |

### **RECOMMENDED READING**

This user's guide describes how to use the EMC1182 Temperature Sensor Evaluation Board. Another useful document is listed below. The following Microchip document is available and recommended as a supplemental reference resource.

 EMC1182 Data Sheet – "Dual Channel 1.8V SMBus/l<sup>2</sup>C Temperature Sensor with Resistance Error Correction, Beta Compensation" (EMC1182 DS Rev. 1.0)

### THE MICROCHIP WEB SITE

Microchip provides online support via our web site at www.microchip.com. This web site is used as a means to make files and information easily available to customers. Accessible by using your favorite Internet browser, the web site contains the following information:

- **Product Support** Data sheets and errata, application notes and sample programs, design resources, user's guides and hardware support documents, latest software releases and archived software
- General Technical Support Frequently Asked Questions (FAQs), technical support requests, online discussion groups, Microchip consultant program member listing
- Business of Microchip Product selector and ordering guides, latest Microchip press releases, listing of seminars and events, listings of Microchip sales offices, distributors and factory representatives

### **CUSTOMER SUPPORT**

Users of Microchip products can receive assistance through several channels:

- Distributor or Representative
- · Local Sales Office
- Field Application Engineer (FAE)
- Technical Support

Customers should contact their distributor, representative or field application engineer (FAE) for support. Local sales offices are also available to help customers. A listing of sales offices and locations is included in the back of this document.

Technical support is available through the web site at: http://www.microchip.com/support.

### DOCUMENT REVISION HISTORY

#### **Revision A (August 2013)**

• Initial Release of this Document.

NOTES:

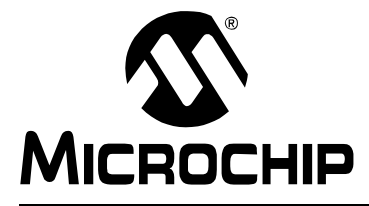

# EMC1182 TEMPERATURE SENSOR EVALUATION BOARD USER'S GUIDE

### **Chapter 1. Product Overview**

### 1.1 INTRODUCTION

The EMC1182 Temperature Sensor Evaluation Board provides an easily accessible platform to test the various features of the EMC1182. The System Management Bus (SMBus) communication is accomplished using an Universal Serial Bus (USB) bridge, providing a standard interface for the application code interface. The board is populated with a 3x3 DFN version of the EMC1182 device.

### 1.2 EMC1182 DEVICE FEATURES

The EMC1182 device is a two-channel SMBus temperature sensor featuring both pin-selectable and fixed SMBus address capability. The communications bus is also compatible with I<sup>2</sup>C communication protocol (see SMSC<sup>®</sup> application note AN 14.0 rev.1.1 - *"SMSC Dedicated Slave Devices in I<sup>2</sup>C Systems"* for details on the differences between the SMSC SMBus implementation and standard I<sup>2</sup>C/SMBus).

One externally connected temperature diode and one internal diode are available for temperature sensing. THERM and ALERT outputs have programmable temperature limits.

### 1.3 WHAT IS THE EMC1182 TEMPERATURE SENSOR EVALUATION BOARD?

All functions of the EMC1182 device can be tested and observed using the USB-based EMC1182 Temperature Sensor Evaluation Board. Figure 1-1 shows the block diagram of this board.

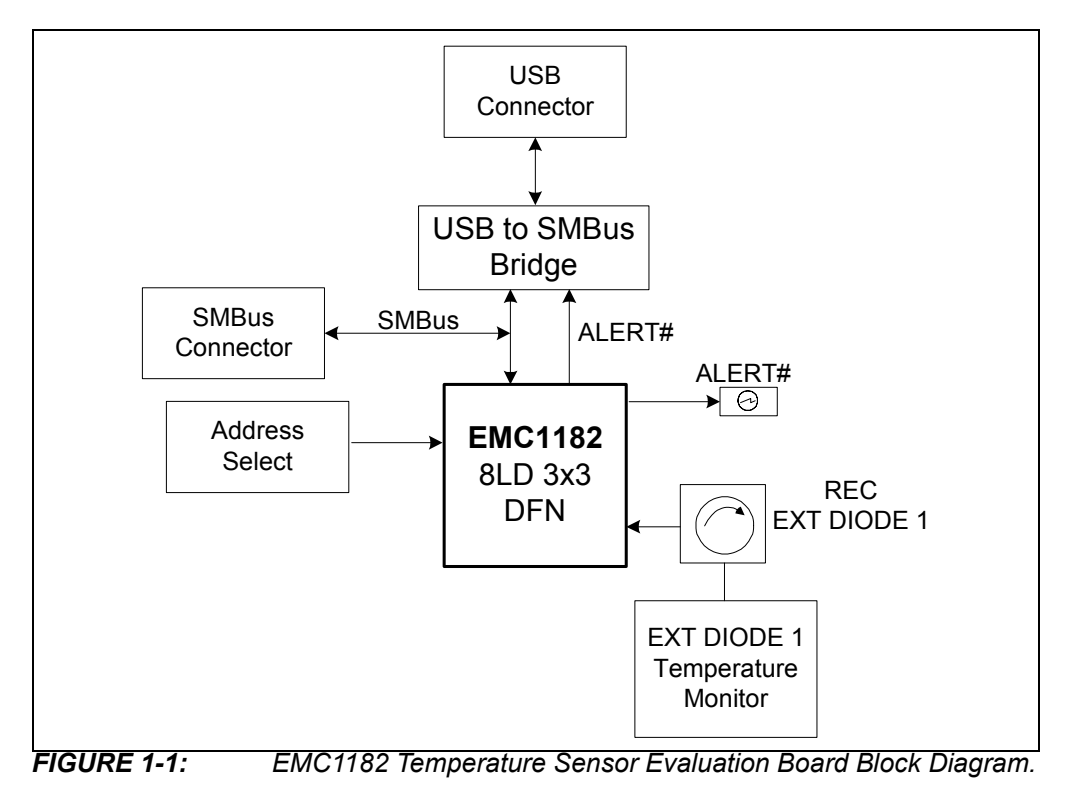

The evaluation system is comprised of the EMC1182 Temperature Sensor Evaluation Board and the SMSC Chip Manager application. The EMC1182 Temperature Sensor Evaluation Board has the following features:

- Headers for connecting an external diode or CPU/GPU
- Resistance Error Correction verification
- USB-to-SMBus bridge for power and communications
- · Capability to connect directly to an external SMBus master

The user can perform the following operations using the Chip Manager:

- Viewing and changing register values
- · Saving settings of all registers, allowing for quick configuration at a later time
- Graphing of any register

The evaluation board was designed for ease of use and experimentation purposes. Figure 1-2 shows the top silk screen of the EMC1182 Temperature Sensor Evaluation Board.

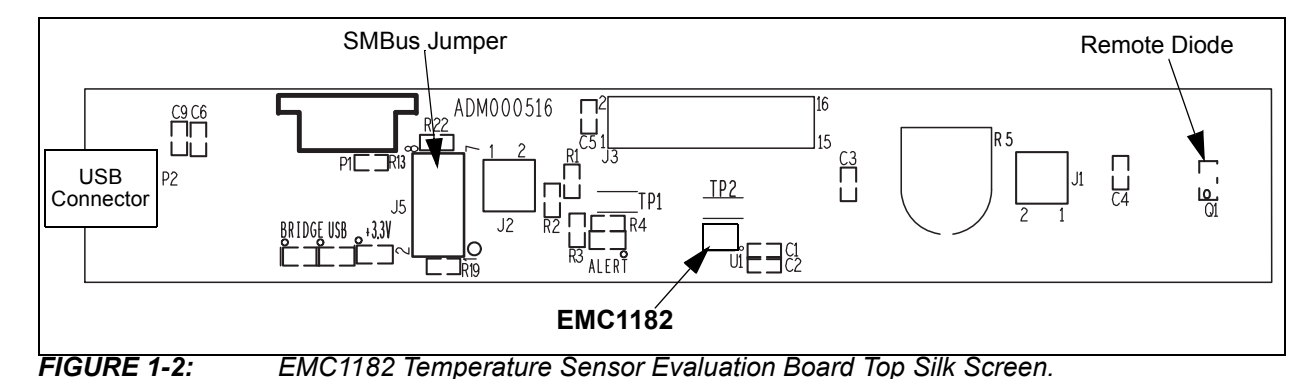

# 1.4 WHAT THE EMC1182 TEMPERATURE SENSOR EVALUATION BOARD KIT CONTAINS

This EMC1182 Temperature Sensor Evaluation Board kit includes:

- EMC1182 Temperature Sensor Evaluation Board (ADM00516)
- Supplied USB cable
- Important Information Sheet

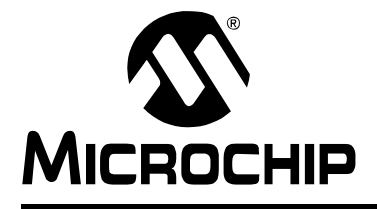

# EMC1182 TEMPERATURE SENSOR EVALUATION BOARD USER'S GUIDE

### **Chapter 2. Installation and Operation**

### 2.1 GETTING STARTED

### 2.1.1 System Requirements

To use the EMC1182 Temperature Sensor Evaluation Board, the following are required:

- A PC running the Microsoft<sup>®</sup> Windows<sup>®</sup> operating system
- A display resolution of 800x600 or larger, for viewing several windows simultaneously
- An available USB port

### 2.1.2 Installing the Evaluation Board

Follow the next steps to install the SMSC Chip Manager.

- Download the ChipMan.zip file from the board web page. Unzip the archive. The application's revision history and install/uninstall notes may be found in the readme.txt file.
- 2. To install the Chip Manager application and the device driver on the PC, run the Setup.exe.
- 3. Connect the supplied USB cable to an available USB port on the PC. Plug the mini-B end of the USB cable into the board connector P3. The +3.3V and the Bridge ACT LEDs should illuminate.
- 4. If the USB Bridge driver has not previously been installed on the selected USB port, the Driver Software Installation window pops up, prompting for the driver install (see Figure 2-1).

| 🧊 Driver Software Ins                             | tallation                                                                           |       |
|---------------------------------------------------|-------------------------------------------------------------------------------------|-------|
| Installing device drive                           | er software                                                                         |       |
| SMSC USB Bridge                                   | Searching Windows Update                                                            |       |
|                                                   |                                                                                     |       |
| Obtaining device drive<br>Skip obtaining driver s | er software from Windows Update might take a while.<br>software from Windows Update |       |
|                                                   |                                                                                     |       |
|                                                   |                                                                                     |       |
|                                                   | Driver Software Installation                                                        | ×     |
|                                                   | SMSC USB Bridge installed                                                           |       |
|                                                   | SMSC USB Bridge                                                                     |       |
|                                                   |                                                                                     |       |
|                                                   |                                                                                     | Close |
|                                                   | Device Driver Load and Complete                                                     | Close |

© 2013 Microchip Technology Inc.

5. After the driver installation is complete, the initial setup screen for the Chip Manager application appears (see Figure 2-2). Click **Next** to start the installation.

| SMSC Chip Manager Setup ver 4.1 | 6.4                                                                                       | × |
|---------------------------------|-------------------------------------------------------------------------------------------|---|
|                                 | Welcome to the InstallShield Wizard for ChipMan                                           |   |
|                                 | The InstallShield® Wizard will install ChipMan on your computer. To continue, click Next. |   |
|                                 | < Back Next > Cancel                                                                      |   |

- FIGURE 2-2: InstallShield Wizard Startup Window.
- 6. Read and accept the licensing agreement, in order to complete the installation. To continue, click **Yes**.

| SMSC Chip Manager Setup ver 4.16.4                                                                                                    |
|----------------------------------------------------------------------------------------------------|
| License Agreement                                                                                                    |
| Please read the following license agreement carefully.                                                                                                    |
| Press the PAGE DOWN key to see the rest of the agreement. $\kappa_5$                                                                                                    |
| SMSC SOFTWARE LICENSE AGREEMENT (OEM / IHV / ISV Distribution & Single User)                                                                                                    |
| IMPORTANT - READ BEFORE COPYING, INSTALLING OR USING.<br>Do not use or load this software and any associated materials (collectively, the "Software") until<br>you have carefully read the following terms and conditions. By loading or using the Software, you<br>agree to the terms of this Agreement. If you do not wish to so agree, do not install or use the<br>Software. |
| Please Also Note:<br>* If you are an Original Equipment Manufacturer (OEM), Independent Hardware Vendor (IHV), or                                                                                                    |
| Do you accept all the terms of the preceding License Agreement? If you select No, Print the setup will close. To install ChipMan, you must accept this agreement.                                                                                                    |
| InstallShield                                                                                                    |
| <back no<="" th="" yes=""></back>                                                                                                    |
| FIGURE 2-3: License Agreement Dialog.                                                                                                    |

 On the Choose Destination Location dialog, browse for the desired location, or click Next to install in the default location (see Figure 2-4). The application setup window appears, showing the installation progress (see Figure 2-5).

| SMSC Chip Manager Setup ver 4.16.4                                                                               | × |
|----------------------------------------------------------------------------------------------------|---|
| Choose Destination Location<br>Select folder where setup will install files.                                     |   |
|                                                                                                    |   |
| Setup will install ChipMan in the following folder.                                                              |   |
| To install to this folder, click Next. To install to a different folder, click Browse and select another folder. |   |
|                                                                                                    |   |
|                                                                                                    |   |
|                                                                                                    |   |
|                                                                                                    |   |
| Destination Folder                                                                                               |   |
| C:\Program Files (x86)\SMSC\ChipMan Browse                                                                       |   |
| InstallShield                                                                                                    | _ |
| <back next=""> Cancel</back>                                                                                     |   |
| н <u>з</u>                                                                                                    |   |

FIGURE 2-4:

Destination Path Dialog.

| SMSC Chip Manager Setup ver 4.16.4                     | ×      |
|--------------------------------------------------------|--------|
| Setup Status                                           |        |
| ChipMan is configuring your new software installation. |        |
| •                                                      |        |
| InstallShield                                          | Cancel |

 After the setup is complete, the MSXML Parser used by the Chip Manager software is installed, as shown in Figure 2-6. Once the setup completes successfully, press Finish to exit the install.

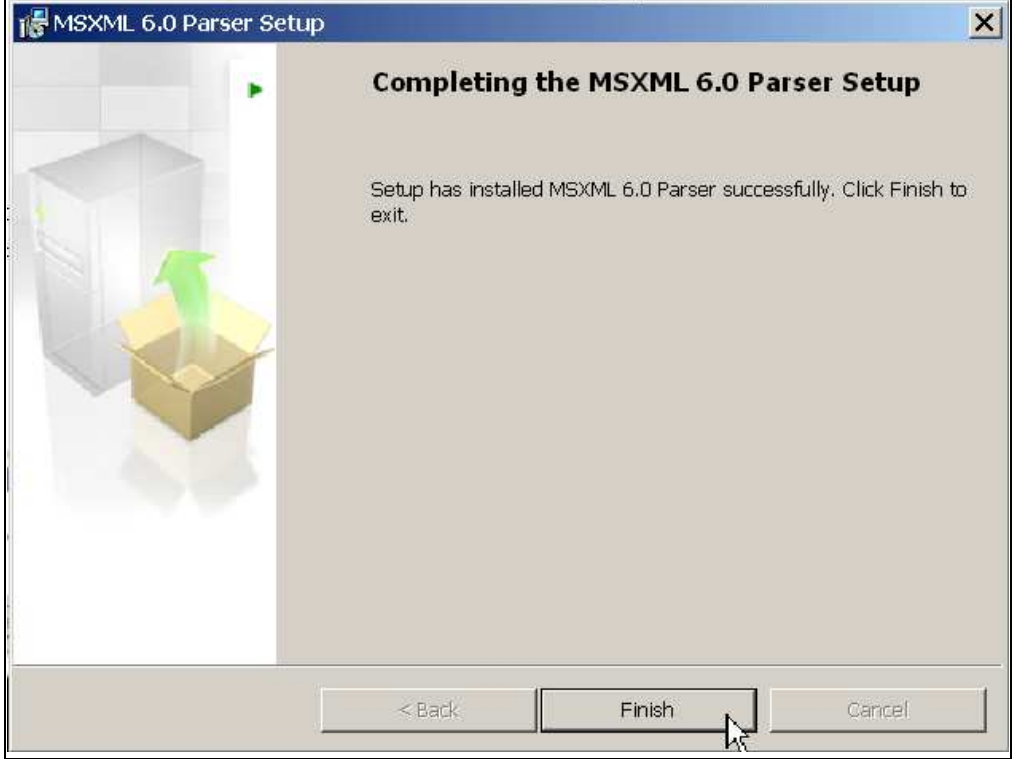

FIGURE 2-6: MSXML Parser Install Window.

 Start the software by either going to Windows <u>Start button > All Programs ></u> <u>SMSC > SMSC Chip Manager</u> or by double-clicking the software icon (↔) on the desktop. The evaluation board software will initialize and the SMSC Chip Manager with the Quick Help screen appears (see Figure 2-7).

| 🔗 SMSC Chip Manager                          |                                                                                                    | <u>- 🗆 X</u> |
|----------------------------------------------|----------------------------------------------------------------------------------------------------|--------------|
| File View Options Control Help               |                                                                                                    |              |
| 学 🖬 🛊 💡                                      |                                                                                                    |              |
|                                              | Quick Help:                                                                                                    |              |
|                                              | The purpose of this utility is to allow the user to view and edit SMSC device registers in the Windows environment.<br>To view a group of registers, select the appropriate group in the left pane.<br>To edit the value of a register, double click the value in the "Last Value"<br>column in the right upper pane. Type in the desired value. The register<br>will be updated with the new value conce the cursor leaves the edit window.<br>Read only registers are denoted by "R" in the "R/W" column and editing<br>of these register values is disallowed.<br>Some registers have bit field definitions. They are displayed in the lower<br>right pane. If the register is not read only (i.e. read/write) the value of each<br>field can be edited by double clicking on the field value in the "Last Value"<br>column of this pane. Type in the desired value to update the bit(s) of the register.<br>The field may also be changed by making a selection from the field's drop down list.<br>If a drop down list is available for this field, a combo box style button will appear<br>a the right othe "Translation" column. Clicking the button will allow you to select<br>a setting for the bit field from a drop down list. |              |
|                                              | The current values of the registers can be saved to an external text file by<br>using the Export feature. The saved text file can also be read back to the<br>device by using the Import feature. Import only affects read/write registers.                                                                                                    |              |
| Dbl click value in Last Value column to edit |                                                                                                    | 1.           |

FIGURE 2-7:

 If a message stating that no device has been selected appears, click Yes to select a device. Alternatively, go to the Chip Manager's main menu, select <u>Options > Select Device</u>. In either case, the Select SMSC Device window displays, as shown in Figure 2-8.

In the "SMSC Device" list, choose EMC1182. From the "Master Controller" drop-down list choose "SMBus USB-SMB-SPI Bridge". Click **OK** to complete the device selection.

| SMSC Chip Manager                                                      | Select SMSC Device                                                                                     |
|------------------------------------------------------------------------|----------------------------------------------------------------------------------------------------|
| No SMSC device has been selected<br>Would you like to select a device? | Device Remote SMSC Device: EMC1182                                                                     |
| Yes No                                                                 | Configuration Address:                                                                                 |
|                                                                        | SMBus Settings                                                                                         |
|                                                                        | Slave Addresses: Block Registers Slave Address<br>HWM 02:FF 98                                         |
|                                                                        | Select automatically                                                                                   |
|                                                                        | Master Controller: SMSC USB-SMB-SPI Bridg  //O Controller Hub USB SMBus Bridge SMSC USB-SMB-SPI Bridge |
|                                                                        | OK Cancel                                                                                              |

FIGURE 2-8:

Select SMSC Device Window.

11. From the Chip Manager main menu, ensure that <u>Options > Auto refresh</u> <u>Registers</u> is checked. In the left panel, click the hardware monitor (HWM) to expand the content, then select any of the register groups, as shown in Figure 2-9. The USB Activity LED on the board starts blinking when any of the register groups are selected. The register values are automatically updated every second when the Auto Refresh option is on.

| 🚓 SMSC Chip Manager - SMSC Confidentia                                                                                                    | ı                                                                                                    |                                                                          |                                            |                                                                                               |                                                          |                                                                                                    |                                                                                                    |                                                                                  |
|----------------------------------------------------------------------------------------------------|----------------------------------------------------------------------------------------------------|--------------------------------------------------------------------------|--------------------------------------------|-----------------------------------------------------------------------------------------------|----------------------------------------------------------|----------------------------------------------------------------------------------------------------|----------------------------------------------------------------------------------------------------|----------------------------------------------------------------------------------|
| File View Options Control Help                                                                                                    |                                                                                                    |                                                                          |                                            |                                                                                               |                                                          |                                                                                                    |                                                                                                    |                                                                                  |
| 🖻 🖬 👔 💡                                                                                                    |                                                                                                    |                                                                          |                                            |                                                                                               |                                                          |                                                                                                    |                                                                                                    |                                                                                  |
| EMC1182                                                                                                    | Register Name                                                                                                    | Ac                                                                       | dress                                      | R/W                                                                                           | Last Val                                                 | Units                                                                                                    | Abbreviation                                                                                        | Bus Type                                                                         |
| EMC1182     HWM     O : Status     Y 1 : Configuration     Y 2 : Legacy Mode Temperatures     Y 3 : Extended Mode Temperatures     Y 4 : Device Info | Register Name         Internal Temp         External Diode Temp         Internal Temperature High Limit         Internal Themperature Low Limit         External ThERM Limit         External Temperature Low Limit         External THERM Limit         External THERM Limit         THERM Hysteresis         Bit Field Name | Act 000<br>01<br>06<br>06<br>20<br>07<br>06<br>15<br>21<br>8<br>15<br>21 | dress,29<br>,10<br>,13<br>,14<br>Last Vali | R/W<br>R<br>R<br>R<br>W<br>R<br>W<br>R<br>W<br>R<br>W<br>R<br>W<br>R<br>W<br>R<br>W<br>R<br>W | Last Val<br>FF<br>FF<br>FF<br>FF<br>FF<br>FF<br>FF<br>FF | Units Degrees(C) Degrees(C) Degrees(C) Degrees(C) Degrees(C) Degrees(C) Degrees(C) Degrees(C) Degrees(C) | Abbreviation<br>TLAM<br>TLD1<br>TALH<br>TALL<br>THAL<br>T1LH<br>T1LH<br>T1LL<br>TH1L<br>TH1L<br>THH | Bus Type<br>SMBUS<br>SMBUS<br>SMBUS<br>SMBUS<br>SMBUS<br>SMBUS<br>SMBUS<br>SMBUS |
|                                                                                                    |                                                                                                    |                                                                          |                                            |                                                                                               |                                                          |                                                                                                    |                                                                                                    |                                                                                  |
| Dbl click value in Last Value column to edit                                                                                                    | Block                                                                                                    | HVVM / (                                                                 | Group 2                                    | : Lega                                                                                        | acy Mode Te                                              | mperatures                                                                                               |                                                                                                    |                                                                                  |

FIGURE 2-9: Chip Manager Register Groups.

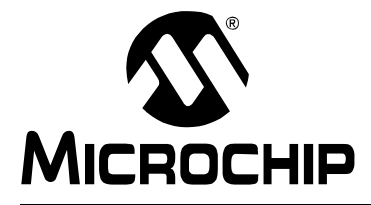

# EMC1182 TEMPERATURE SENSOR EVALUATION BOARD USER'S GUIDE

### **Chapter 3. Hardware Description**

### 3.1 INTRODUCTION

The EMC1182 Temperature Sensor Evaluation Board provides the means to demonstrate all of the EMC1182 features, and allows the registers to be viewed and modified. LEDs indicating status information and test points are included to enable system voltage monitoring, using a voltmeter or an oscilloscope.

#### 3.1.1 Power Source

The board requires only one universal serial bus (USB) connection to power the board. The USB-to-SMBus bridge regulates the +5V USB power to +3.3V used by the EMC1182 and other evaluation board circuitry.

### 3.2 USB-TO-SMBUS BRIDGE

The USB-to-SMBus bridge is based on an 8-bit microcontroller with integrated USB and SMBus interfaces, as well as internal flash and RAM. During the evaluation board manufacturing process, the firmware is loaded into the bridge that provides the interface between the USB and the SMBus. Power is sourced to the microcontroller from the USB interface for device power and communication.

### 3.2.1 Direct SMBus Connect Option

It is also possible to connect an external SMBus master to the EMC1182 Temperature Sensor Evaluation Board. A few jumper settings are required to drive the EMC1182 on the evaluation board, as explained in the following steps:

- Remove the jumpers on header JP10 and connect the SMBus master to the SDA, SCL and ALERT pins (3, 5 and 7, respectively), as well as an external supply for +3.3V (pin 1).
- Remove resistors R19, R20, R22 and R25, shown in Figure 3-1.
- The +3.3V can be supplied by the SMBus bridge by leaving the +3.3V jumper in place and retaining the USB connection.

#### 3.2.2 Supplemental 1.8V SMBus Pull-up

A 1.8V (nominal) linear regulator is placed on the board along with the jumpers to connect SDA and SCL to a 1.8V pull-up supply. Once the jumper resistors are disconnected, jumpers connecting J2-1 to J2-2 and J2-3 to J2-4 may be installed to activate the 1.8V pull-ups. This jumper is identified in Figure 3-1 by the blue circle.

### **EMC1182** Temperature Sensor Evaluation Board User's Guide

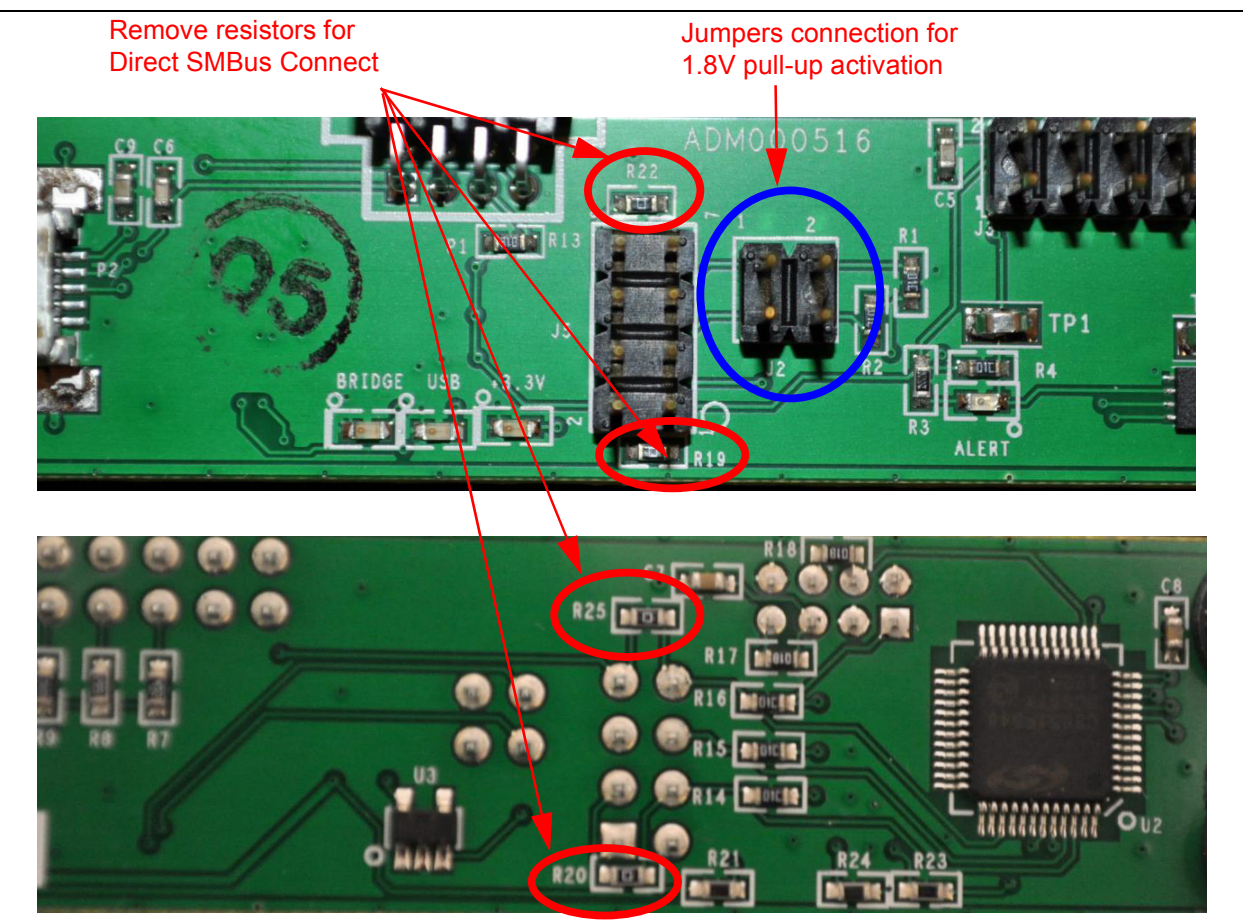

FIGURE 3-1: SMBus Jumper Resistors.

### 3.3 RESISTANCE ERROR CORRECTION (REC)

The external diode 1 (Q1) on the board has a series resistance adjustment on the DN line. Checking the Resistance Error Correction (REC) feature is accomplished by turning the resistor wheel R5. With the REC on, the temperature will not change as the wheel is turned. With REC off, a significant temperature error will occur.

### 3.4 TEST POINTS

The EMC1182 Temperature Sensor Evaluation Board includes test points for the following:

- ALERT output (TP1)
- THERM output (TP2)

### 3.5 LED INDICATORS

Table 3-1 details the LEDs status of the following signals:

| LED No. | Signal          | When LED is OFF When LED is ON  |                              | Color |
|---------|-----------------|---------------------------------|------------------------------|-------|
| LED1    | ALERT           | +3.3V power OFF                 | ALERT                        | red   |
| LED3    | +3.3V           | +3.3V power OFF                 | +3.3V power ON               | green |
| LED4    | Bridge Activity | NO Activity on USB/SMBus Bridge | Activity on USB/SMBus Bridge | green |
| LED5    | USB Activity    | NO Activity on USB port         | Activity on USB port         | green |

TABLE 3-1:LED STATUS INDICATORS

### 3.6 **REMOTE DIODES**

The evaluation board is populated with jumpers to connect to the on-board diode or an off-board diode (see Table 3-2).

To connect to an off-board CPU or GPU, remove both jumpers from header J1. Then connect Pin 1 to the 'remote+' terminal of the off-board diode and Pin 2 to the 'remote-' terminal of the off-board diode. Make sure a common ground exists between the off-board diode (GPU, etc.) and the evaluation board. Ensure that the off-board diode is properly biased. Consult the CPU manufacturer's data sheet for guidance on interfacing to the thermal diode. Refer to the EMC1182 Temperature Sensor Evaluation Board schematic in **Appendix A. "Schematic and Layouts"** for details on the evaluation board header connections.

| TABLE 3-2: F | REMOTE DIODE | CONFIGURATIONS |
|--------------|--------------|----------------|
|--------------|--------------|----------------|

| Jumper | Configuration                | Pin 1              | Pin 2      | Pin 3    | Pin 4      |
|--------|------------------------------|--------------------|------------|----------|------------|
| J1     | On-board diode (Q1)          | short/DP           |            | short/DN |            |
|        | General purpose remote diode | open               | remote+/DP | open     | remote-/DN |
|        | CPU/GPU diode                | good common ground |            |          |            |

### 3.7 OTHER SENSOR FEATURES

Other features, such as Conversion Rate, Dynamic Averaging and Digital Filtering, can be controlled with the EMC1182 registers. Refer to the device data sheet for details on the register description.

NOTES:

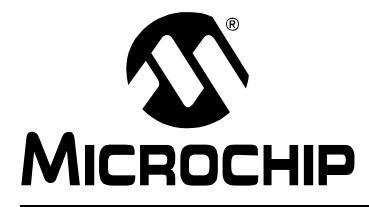

# EMC1182 TEMPERATURE SENSOR EVALUATION BOARD USER'S GUIDE

### **Chapter 4. Software Description**

### 4.1 CHIP MANAGER APPLICATION OVERVIEW

The Chip Manager application enables the user to display temperature readings, set temperature limits and read/write configuration register values. The Chip Manager initially displays a Quick Help screen (see Figure 2-7). For detailed information on application features and usage, select <u>Help > Contents</u> to display the HTML-based Help document, as shown in Figure 4-1.

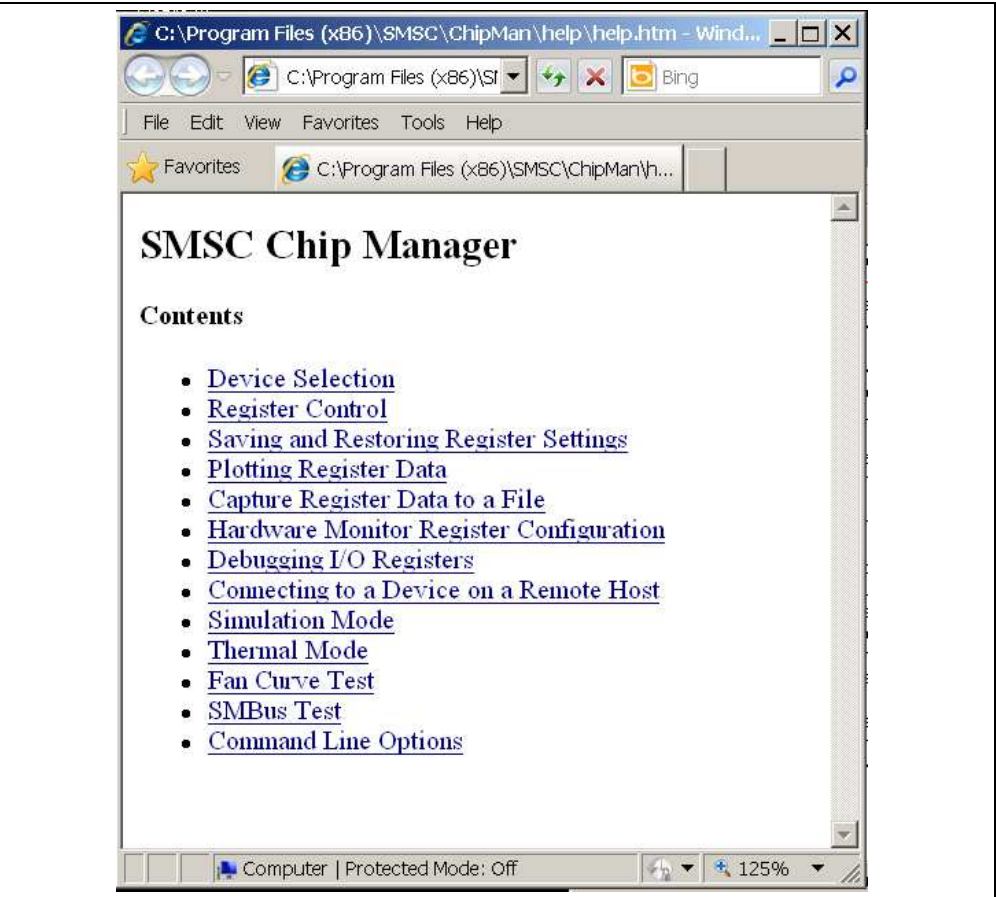

FIGURE 4-1: Chip Manager Help Screen.

### 4.1.1 Real-Time Register Graphs

The Chip Manager software has the ability to plot register values in real-time, up to a 10 Hz continuous rate.

### 4.1.2 Selecting Registers to Plot

1. To plot a register, right-click the desired register name or value. Select the "Add Register(s) to Plot" from the context menu (see Figure 4-2), to add the register or value to the plot list.

| 🗢 SMSC Chip Manager - SMSC Confidential                                                     |                                 |                |           |                         |                       |  |  |  |
|---------------------------------------------------------------------------------------------|---------------------------------|----------------|-----------|-------------------------|-----------------------|--|--|--|
| File View Options Control Help                                                              |                                 |                |           |                         |                       |  |  |  |
| 🚔 🖬 😰 💡                                                                                     |                                 |                |           |                         |                       |  |  |  |
|                                                                                             | Register Name                   | Address        | R/W       | Last Val Units          | Abbreviation Bus Type |  |  |  |
| 🗄 🗦 HWM                                                                                     | Internal Temp                   | 00,29          | R         | EE Degrees(C)           | TLAM SMBUS            |  |  |  |
| 🚽 🌮 O : Status                                                                              | External Diode Temp             | 01,10          | R         | Add Register(s) to Plot | NTLD1 SMBUS           |  |  |  |
| 1 : Configuration                                                                           | Internal Temperature High Limit | 05             | RW        | FF Degrees(C)           | TALH SMBUS            |  |  |  |
| 2 : Legacy Mode Tempera                                                                     | Internal THERM Limit            | 20             | RW        | FF Degrees(C)           | THAL SMBUS            |  |  |  |
| 3 : Extended Mode Tempe                                                                     | External Temperature High Limit | 07,13          | RW        | FF Degrees(C)           | T1LH SMBUS            |  |  |  |
|                                                                                             | External Temperature Low Limit  | 08,14          | RW        | FF Degrees(C)           | T1LL SMBUS            |  |  |  |
|                                                                                             | External THERM Limit            | 19             | RW        | FF Degrees(C)           | TH1L SMBUS            |  |  |  |
|                                                                                             | THERM Hysteresis                | 21             | RW        | FF Degrees(C)           | THH SMBUS             |  |  |  |
|                                                                                             |                                 |                |           |                         |                       |  |  |  |
|                                                                                             |                                 |                |           |                         |                       |  |  |  |
|                                                                                             |                                 |                |           |                         |                       |  |  |  |
|                                                                                             |                                 |                |           |                         |                       |  |  |  |
|                                                                                             |                                 |                |           |                         |                       |  |  |  |
|                                                                                             |                                 |                |           |                         |                       |  |  |  |
|                                                                                             |                                 |                |           |                         |                       |  |  |  |
|                                                                                             |                                 |                | . [       |                         | <u> </u>              |  |  |  |
|                                                                                             | Bit Field Name                  | Bit(s) Last Va | alue   Tr | anslation               |                       |  |  |  |
|                                                                                             |                                 |                |           |                         |                       |  |  |  |
|                                                                                             |                                 |                |           |                         |                       |  |  |  |
|                                                                                             |                                 |                |           |                         |                       |  |  |  |
|                                                                                             |                                 |                |           |                         |                       |  |  |  |
|                                                                                             |                                 |                |           |                         |                       |  |  |  |
|                                                                                             |                                 |                |           |                         |                       |  |  |  |
|                                                                                             |                                 |                |           |                         |                       |  |  |  |
| UDI click value in Last value column to edit Block HWM / Group 2 : Legacy Mode Temperatures |                                 |                |           |                         |                       |  |  |  |

FIGURE 4-2: Adding Registers to Plot.

2. Once the desired register is added to be plotted, a graphic plot window will appear with a legend on top, as shown in Figure 4-3. The two windows can be rearranged independently.

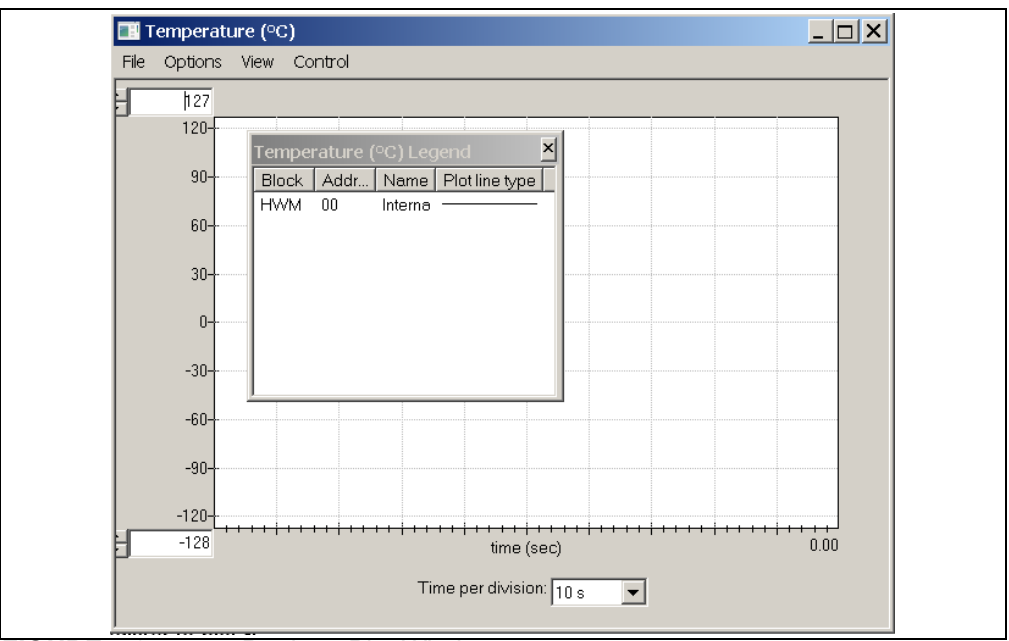

### FIGURE 4-3: Register Plot Window.

3. To plot additional registers, go back to the Chip Manager main window and repeat Step 1.

### 4.1.3 Starting the Plots

All plots can be started simultaneously by selecting <u>Control > Plots > Start All Plots</u> from the menu, in the main application window. Multiple plots will be in sync if they are started simultaneously.

Individual plots may be paused at any time by clicking <u>Control > Pause</u> in the plot window. This will not cause loss of captured data on the other plot windows.

For a better view on the plot, select a different "Time per division" value in the drop-down menu at the bottom of the plotting window. This scale change affects both the real-time mode and the playback mode, while the rate at which data is recorded is unaffected.

#### 4.1.4 Sampling a Plot

Figure 4-4 is an example of temperature history. Internal Temperature, External Diode 1 Temperature and External Diode 1 High Limit are selected for plotting. The results after the plot starting are that the External Diode Temperature High Limit is reduced, the External diode 1 starts at room temperature and is then heated by simply placing a finger on the external diode Q1.

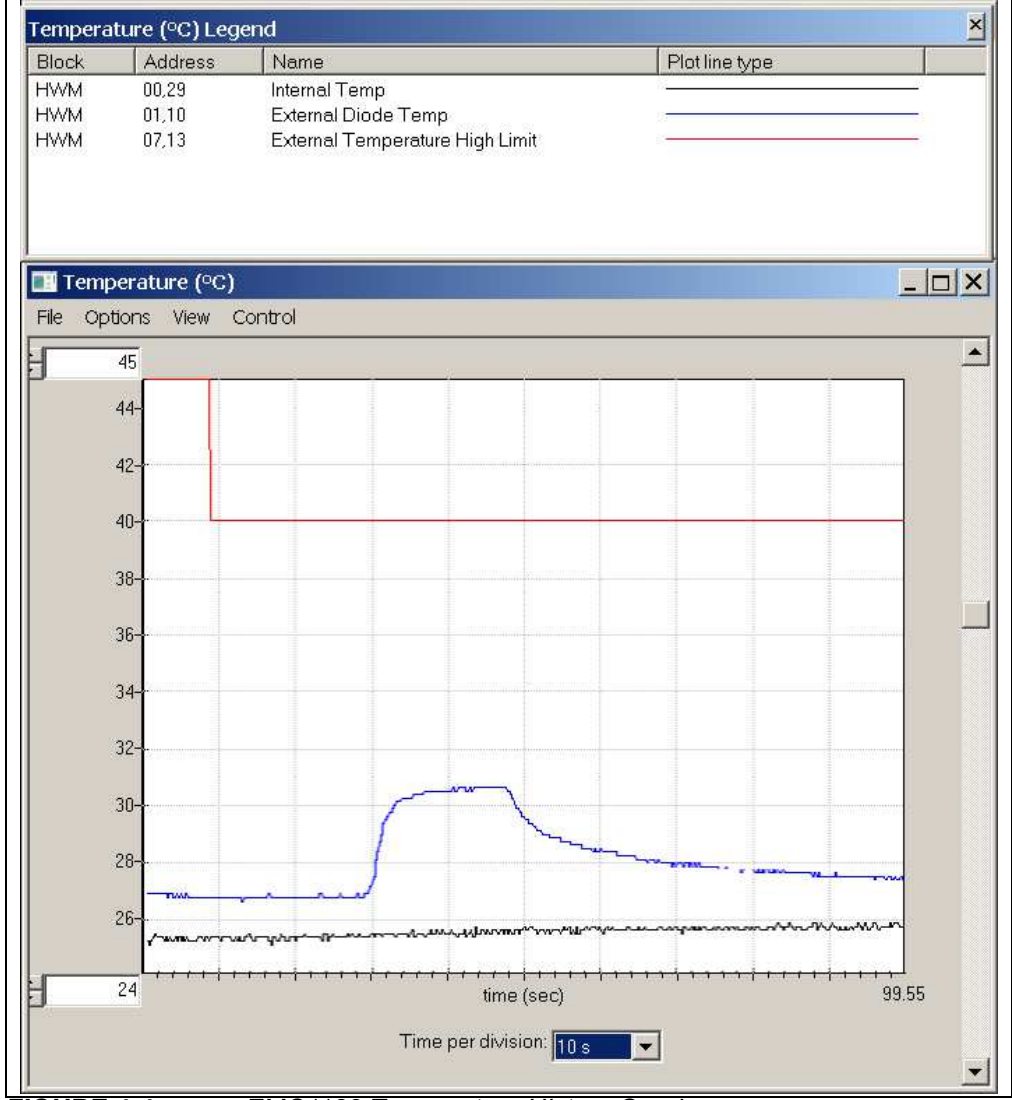

FIGURE 4-4: EMC1182 Temperature History Graph.